1

2

**IFSP Services - Updates** 

In the child's record, go to Program History > Early Intervention. This brings you to

the child's Program Episode Details screen where forms are located.

### In the Paperwork/Forms section, find IFSP - Services and click on the GRAY plus sign to find the most recent version of the Services form.

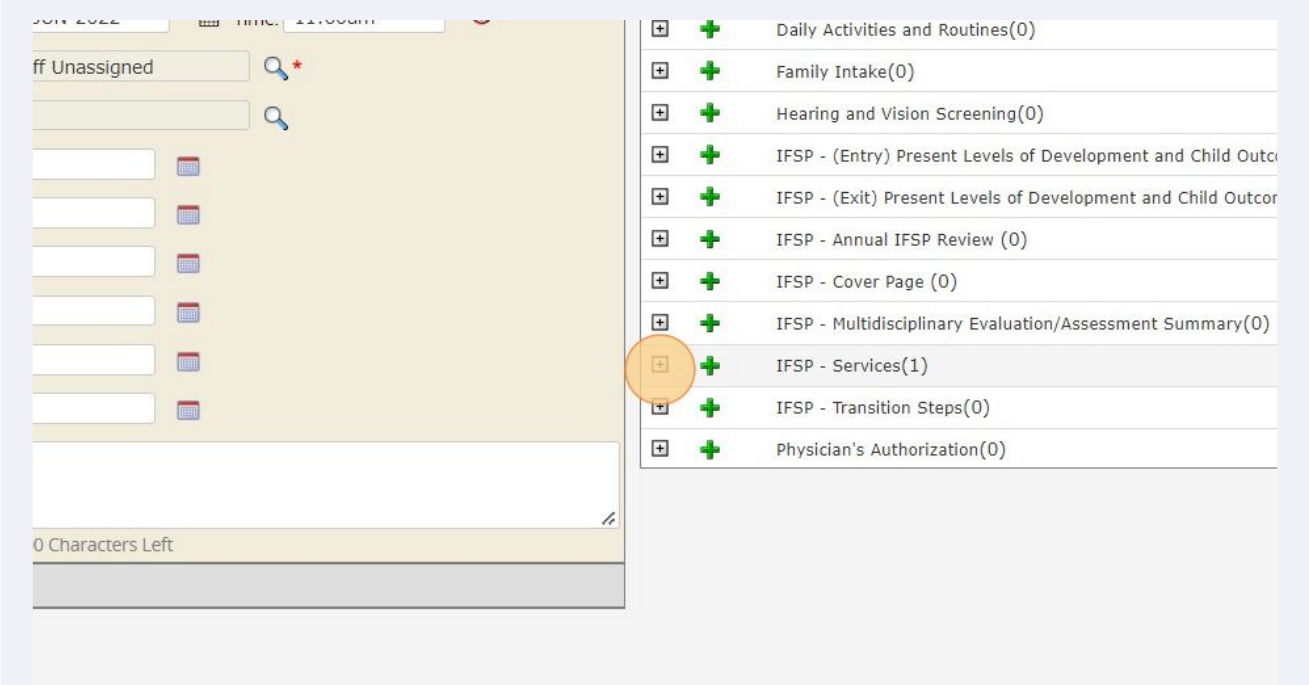

Scribe

There may be multiple versions listed, depending on how many updates have been completed. Find the most recent version (it will appear at the bottom of the list) and click "Add" in the last column

|             | +<br>+<br>+ | IFSP - (Entry) Present Levels of Development and Child Outcomes Summary(0)<br>IFSP - (Exit) Present Levels of Development and Child Outcomes Summary(0)<br>IFSP - Annual IFSP Review (0) |                                   |                   |           |                  |  |  |  |  |  |
|-------------|-------------|----------------------------------------------------------------------------------------------------|-----------------------------------|-------------------|-----------|------------------|--|--|--|--|--|
| -           | F<br>F      | IFSP - Cover Page                                                                                                    | e (0)<br>linary Evaluation/Assess | ment Summary(0)   |           |                  |  |  |  |  |  |
| 4           | F.          | IFSP - Services(1                                                                                                    | )                                 |                   |           |                  |  |  |  |  |  |
|             | Date        |                                                                                                    | Password Signed?                  | Mouse/Pad Signed? | Approved? | Update/Revision? |  |  |  |  |  |
| <u>Edit</u> | 01-Ju       | 1-2022                                                                                                    | No                                | Yes 🖨             | No        | Add              |  |  |  |  |  |
| 4           | •           | IFSP - Transition s                                                                                                    | Steps(0)                          |                   |           |                  |  |  |  |  |  |

The IFSP-Service form screen appears - allow this to refresh twice and WAIT for the pop-up that says "Data Record has been successfully inserted". This means you've created a copy of the existing form and can now revise.

| Setup                                                    |                                                                                                    |   |
|----------------------------------------------------------|----------------------------------------------------------------------------------------------------|---|
| Client Name: J<br>Client DOB: (<br>Client ID:            | UNE, MAY<br>11-Sep-2020<br>1128597                                                                             |   |
| Screening Status:<br>Translate Page:<br>Completion Code: | Incomplete                                                                                                    | ~ |
| Associated Program:<br>Screening Mode:<br>Location:      | arly Intervention<br>Incomplete<br>Complete<br>Unknown<br>Delete - Error<br>Online: Client Submitted/Completed |   |
| Administered By (Name):<br>Screen Date:                  | Sara Lowell                                                                                                    |   |

3

4

### **5** Change status to complete and enter the date of this update

| ing Status:      | Complete                                                         | ~     |   |  |  |
|------------------|------------------------------------------------------------------|-------|---|--|--|
| ite Page:        | 🜀 Select Language 🔻                                              |       |   |  |  |
| etion Code:      |                                                                  |       | ~ |  |  |
| ited Program:    | Early Intervention<br>Status: Active<br>Intake Date: 10-Jun-2022 |       |   |  |  |
| ing Mode:        | ~                                                                |       |   |  |  |
| n:               | Test Location                                                    | ~     |   |  |  |
| stered By (Name) | Sara Lowell                                                      | 9     |   |  |  |
| Date:            | <b>**</b>                                                        | Time: |   |  |  |
| ?                | No                                                               |       |   |  |  |
|                  |                                                                  |       |   |  |  |
|                  |                                                                  |       |   |  |  |
|                  |                                                                  |       |   |  |  |
|                  |                                                                  |       |   |  |  |
|                  |                                                                  |       |   |  |  |
|                  |                                                                  |       |   |  |  |
|                  |                                                                  |       |   |  |  |
|                  |                                                                  |       |   |  |  |
|                  |                                                                  |       |   |  |  |
|                  |                                                                  |       |   |  |  |
|                  |                                                                  |       |   |  |  |

In the "Early Intervention Services" tab, update the IFSP type. In this example, the copy already has Initial checked - we will uncheck "Initial" and change it to "Update".

|                  | Early Intervention Se                               | rvices                       |                  |          |
|------------------|-----------------------------------------------------|------------------------------|------------------|----------|
| ntion Services   | EARLY INTERVENTIO                                   | N SERVICES                   |                  |          |
| S                |                                                     |                              |                  |          |
| ment and Consent | IFSP type<br>Interim<br>Initial<br>Update<br>Annual |                              |                  |          |
|                  | Services                                            | 1                            |                  |          |
|                  | Date added                                          | El Service                   | Provider         | Location |
|                  | * 01-JUL-2022                                       | Family Training/Counseling 🗸 | Sara Lowell      | Home     |
|                  | 01-101-2022                                         |                              | Leslie Bobrowski |          |

6

7 Because this form was copied from the existing form, the services grid already lists the existing services, which you can now end as needed. Add "Date Ended" in the last column for the service you are ending. In this example, we are ending the one-time SLP service (eval) and leaving FTC alone (because it is continuing)

| Location |   | Natural<br>Setting | l<br>* | Method     |      | Frequency<br>(#times per w | eek) | Intensity<br>(Length of<br>session) |      | Duratio<br>(month | on<br>ns) |    |      | Date | ende | ed |    |
|----------|---|--------------------|--------|------------|------|----------------------------|------|-------------------------------------|------|-------------------|-----------|----|------|------|------|----|----|
| Home     | ~ | Yes                | ~      | Individual | •    | 1x/week                    | ~    | 60min                               | •    | 12 m              | onth      | s  | ~    | Ê    |      |    |    |
| Home     | ~ | Yes                | ~      | Individual | ~    | Once                       | ~    | 90min                               | ~    | One               | mont      | h  | ~    |      |      |    | _  |
|          |   |                    |        |            |      | -                          |      |                                     | _    |                   | 0         | Ju | ul 🛛 | ~ 2  | 022  | ~  | 0  |
|          | ~ |                    | ~      |            | ~    |                            | ~    |                                     | ~    |                   | Su        | Мо | Tu   | We   | Th   | Fr | Sa |
|          |   |                    |        |            |      |                            |      | _                                   |      |                   |           |    |      |      |      | 1  | 1  |
|          |   |                    | 201    |            | 0000 |                            |      | -                                   | 2.52 |                   | 3         | 4  | 5    | 6    | 7    | 8  | 9  |
|          | ~ |                    | ~      |            | ~    |                            | •    |                                     | ~    |                   | 10        | 11 | 12   | 13   | 14   | 15 | 16 |
|          |   | 20                 |        |            |      | -                          |      | 2                                   |      |                   | 17        | 18 | 19   | 20   | 21   | 22 | 23 |
|          | ~ | -                  | ~      |            | ~    |                            | ~    |                                     | ~    | 1                 | 24        | 25 | 26   | 27   | 28   | 29 | 30 |
|          |   |                    |        |            |      |                            |      |                                     |      |                   |           |    |      |      |      |    |    |
|          | ~ |                    | ~      |            | ~    |                            | ~    |                                     | ~    |                   |           |    | ~    |      |      |    |    |

(!)

NOTE: Even if you are only adjusting frequency/intensity, you should add Date Ended for that service and record the service again in a new row with the updated frequency/intensity. Add new service in the next blank row. In this example, we are adding SLP 2x/month. Make sure "Date Added" aligns with the IFSP Meeting date (and the date you used in the setup tab).

| Date added            | El Service                   | Provider         |
|-----------------------|------------------------------|------------------|
| * 01-JUL-2022         | Family Training/Counseling 🗸 | Sara Lowell      |
| * 01-JUL-2022         | Speech/language              | Leslie Bobrowski |
| * [                   | 2022 ~ 0                     |                  |
| * Su Mo Tu Wo         | e Th Fr Sa                   |                  |
| * 3 4 5<br>10 11 12 1 | 6 7 8 9<br>3 14 15 16        |                  |
| *                     |                              |                  |

**9** Complete all columns EXCEPT for Date Ended.

| Location | Natural<br>Setting* | Method       | Frequency<br>(#times per week) | Intensity<br>(Length of<br>session) | Duration<br>(months) | Date ended  |
|----------|---------------------|--------------|--------------------------------|-------------------------------------|----------------------|-------------|
| Home 🗸   | Yes 🗸               | Individual 🗸 | 1x/week 🗸                      | 60min 🗸                             | 12 months 🗸          | <b>#</b>    |
| Home 🗸   | Yes 🗸               | Individual 🗸 | Once 🗸                         | 90min 🗸                             | One month 🗸          | 14-JUL-2022 |
| Home 🗸   | Yes 🗸               | Individual 🗸 | 2x/month 🗸                     | 60min 🗸                             | 11-12 months         | <b>#</b>    |
| ~        | -                   | <b>~</b>     | ~                              | <b>~</b>                            | <b>```</b>           | <b>#</b>    |
| ~        | ~                   | ~            | ~                              | •                                   | ~                    | <b>m</b>    |
| ~        | ~                   | ~            | ~                              | ~                                   | ~                    | <b>m</b>    |
| ~        | <b>~</b>            | ~            | ~                              | ~                                   | ~                    | <b>#</b>    |

8

10 Click on the "Acknowledgement and Consent" tab. Because this is a copy, a section is already completed from the last time it was done. First, uncheck those responses; then, complete the boxes in the correct section for this IFSP Type.

| Setup                       | I understand that this is my prior written notice to begin with services listed on this interim IFSP. |
|-----------------------------|----------------------------------------------------------------------------------------------------|
| Farly Intervention Services |                                                                                                    |
| Other Services              | I have received a copy of my procedural safeguards. These rights have been explained to me and        |
|                             |                                                                                                    |
| Acknowledgement and Consent |                                                                                                    |
|                             | INITIAL IFSP                                                                                          |
|                             | give my consent to implement this Individualied Family Service Plan for my child and family as w      |
|                             |                                                                                                    |
|                             | I give my consent to implement this Individualized Family Service Plan for my child and family wit    |
|                             |                                                                                                    |
|                             |                                                                                                    |
|                             | 4                                                                                                    |
|                             | Characters Left                                                                                       |
|                             | I understand that early intervention services will be paid for by private health insurance, Medicaid  |
|                             | X                                                                                                    |
|                             | I understand that this is my prior written notice to begin the services listed on the IFSP.           |
|                             | X                                                                                                    |
|                             | Lave received a conviolity procedural safeguards. These rights have been explained to me and          |

### 11 Click "Save".

|                                 | Other » | Save | Close |
|---------------------------------|---------|------|-------|
| m IFSP.                         |         |      |       |
| me and I understand them.       |         |      |       |
|                                 |         |      |       |
| nily as written.                |         |      |       |
| mily with the following changes |         |      |       |
|                                 |         |      | *     |
|                                 |         |      | *     |
| Medicaid or state funds.        |         |      | ,     |
|                                 |         |      |       |
| me and Lunderstand them         |         |      |       |

| Other » Save Close               |
|----------------------------------|
| Сору                             |
| New Assessment/Screening<br>Tool |
| New Consent/Disclosure           |
| New Message                      |
| Print Standard Version           |
| Sign                             |
| Program Express Enrollment       |
| View Document Details            |
| Attachments                      |
| View/Edit Demographics           |
| View/Add Addendum                |
| Print Blank Data Entry Form      |

### **12** After refreshing, click "Other" and then "Sign".

(!)

# **13** Click the radio button to select "Mouse Signature" and proceed with Parent signature.

| Add Electronic Signatures |                               |
|---------------------------|-------------------------------|
|                           | Signature Type                |
|                           | E-Signature Onouse Signature  |
| Logged in As              | Signee? Other Welligent User? |
| Signature Title           | ✓                             |
| User Account              | SARA.LOWELL@RIEISAND *        |
| Password                  | *                             |
| Notes                     | *                             |
|                           | Circular Circular             |
| Tida                      | Signatur                      |

### **14** Once parent signs (with mouse or touchpad), click "Save Signature"

|           | Signature      |         |
|-----------|----------------|---------|
|           |                |         |
|           | Save Signature | Clear   |
| llected 🎒 | Signed By      | Delete? |
|           | Signed By      | Delete? |
|           |                |         |
|           |                |         |
|           |                |         |

### Made with Scribe - https://scribehow.com

# **15** Click "Close" to exit signature.

|                  |           |                | lose             |
|------------------|-----------|----------------|------------------|
|                  |           |                |                  |
|                  | Signature |                |                  |
| •                |           |                |                  |
| -                |           |                |                  |
| 6                |           |                |                  |
|                  |           |                |                  |
|                  |           |                |                  |
| 1                |           |                |                  |
| 8                | <br>      | Save Signature | Clear            |
| Collected        |           | Save Signature | Clear            |
| d<br>Collected 🎒 | Signe     | Save Signature | Clear<br>Delete? |

## **16** Click "Close" on the form. Form is now saved and signed.

|                                                                                                 | Other »                    | Save             | Close      |
|-------------------------------------------------------------------------------------------------|----------------------------|------------------|------------|
|                                                                                                 |                            |                  |            |
|                                                                                                 |                            |                  |            |
| fren who are eligible for Early Intervention and are in need of immediate services. I also unde | erstand that a full IFSP s | till needs to be | completed. |
| and family as written.                                                                          |                            |                  |            |
| /ledicaid, or state funds.                                                                      |                            |                  |            |
| n IFSP.                                                                                         |                            |                  |            |
| me and I understand them.                                                                       |                            |                  |            |
|                                                                                                 |                            |                  |            |
|                                                                                                 |                            |                  |            |
| illy as written.                                                                                |                            |                  |            |

17 In Paperwork/Forms, click "Refresh". Click the gray plus sign next to IFSP-Services. You should see your completed forms here. In this example, we can see the signed, initial IFSP-Services completed on 7/1; as well as the revised, signed IFSP-Services from 7/14/22.

| ÷        | F IFS      | IFSP - (Entry) Present Levels of Development and Child Outcomes Summary(0) |                  |                   |           |                  |  |  |  |
|----------|------------|----------------------------------------------------------------------------|------------------|-------------------|-----------|------------------|--|--|--|
| •        | F IFS      | IFSP - (Exit) Present Levels of Development and Child Outcomes Summary(0)  |                  |                   |           |                  |  |  |  |
| ± =      | F IFS      | IFSP - Annual IFSP Review (0)                                              |                  |                   |           |                  |  |  |  |
| <b>+</b> | F IFS      | IFSP - Cover Page (0)                                                      |                  |                   |           |                  |  |  |  |
| ± =      | F IFS      | IFSP - Multidisciplinary Evaluation/Assessment Summary(0)                  |                  |                   |           |                  |  |  |  |
| Ξ.       | IF:        | SP - Services(2                                                            | 2)               |                   |           |                  |  |  |  |
|          | Date       |                                                                            | Password Signed? | Mouse/Pad Signed? | Approved? | Update/Revision? |  |  |  |
| Edit     | 01-Jul-202 | 22                                                                         | No               | Yes 👼             | No        | Add              |  |  |  |
| Edit     | 14-Jul-202 | 22                                                                         | No               | Yes 🗃             | No        | Yes; Add         |  |  |  |
| ± •      | F IFS      | SP - Transition                                                            | Steps(0)         |                   |           |                  |  |  |  |
| ± •      | P Ph       | Physician's Authorization(0)                                               |                  |                   |           |                  |  |  |  |
| ± •      | Pro        | Procedural Safeguards and Prior Written Notice(0)                          |                  |                   |           |                  |  |  |  |
| E .      | P RI       | RI Early Intervention Consents(0)                                          |                  |                   |           |                  |  |  |  |
|          |            |                                                                            |                  |                   |           |                  |  |  |  |

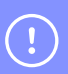

NOTE: The next time IFSP-Services are updated, click "Add" next to the MOST RECENT revision (in this example, the 7/14/22 form). The most recent form will always be at the bottom.